## **MPM Software Installation and Activation Instructions**

1. Open the website(www.tuner-box.com) to download the software (you need to enter your email and mobile phone number when downloading the software).

| PCMTuner - Home X                             | +                                                                     |           | - d                    | P × |
|-----------------------------------------------|-----------------------------------------------------------------------|-----------|------------------------|-----|
| $\leftarrow$ $\rightarrow$ X A Not secure   w | ww.tuner-box.com A <sup>N</sup>                                       | £∂ £≞     | ۵                      |     |
| <b>PCM P.CM</b> ŢŲŅĘŖ                         | Home About ECU List News Order Gallery Download Contact Support Faceb | ook group | Login                  |     |
|                                               | Download Software ×<br>235525                                         |           |                        |     |
| Walting for img-s-m_                          | The Magic Car Tool                                                    |           |                        |     |
| Type here to search                           |                                                                       | ^ 🛐 🖼 🕼   | (小) 6:37 PN<br>5/26/20 | 1   |

2. Install the pcmtuner software, and the computer must not open anti-virus software (find the seller to get the installation video and refer to the video for the specific installation steps, )

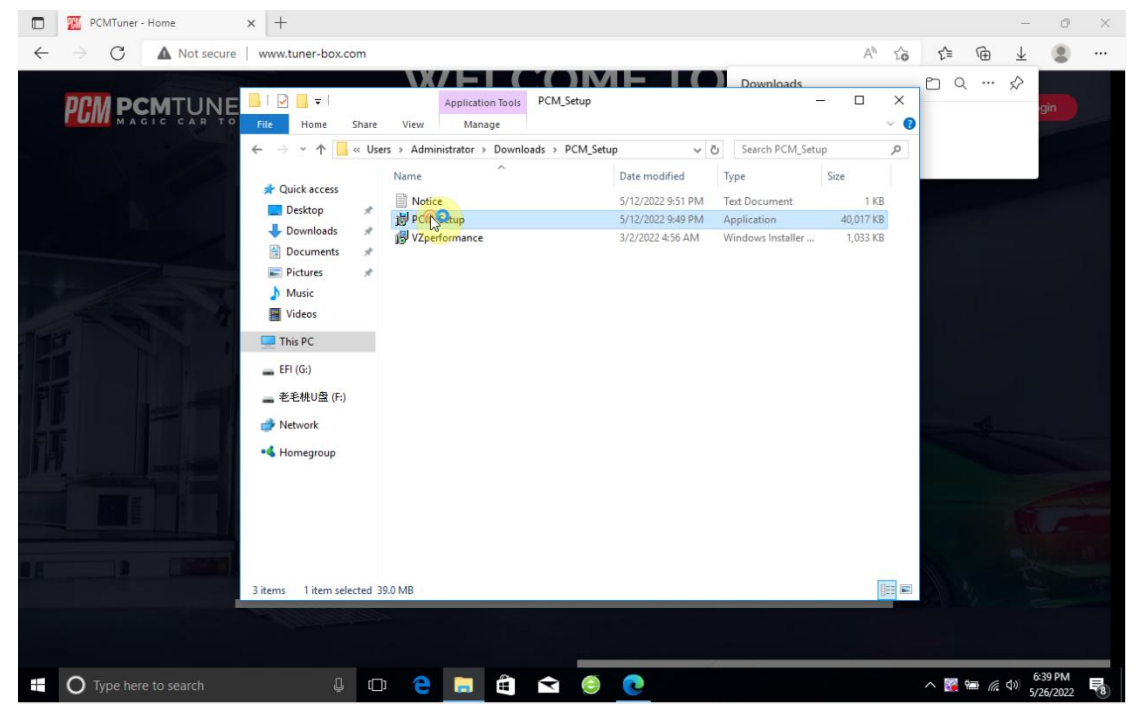

| D PCMTuner - Home   | x +                                                                                                    | - 0 ×                       |
|---------------------|----------------------------------------------------------------------------------------------------|-----------------------------|
| ← → C ▲ Not secure  | www.tuner-box.com A <sup>h</sup> to 🗲 🖨                                                                                                    | ⊥ 😩 …                       |
|                     | Image       Image       Image       Image         File       Home       Share       View       Manage         Image       Image       Image       Image       Image         Image       Image       Image       Image       Image         Image       Image       Image       Image       Image         Image       Image       Image       Image       Image         Image       Image       Image       Image       Image         Image       Image       Image       Image       Image         Image       Image       Image       Image       Image         Image       Image       Image       Image       Image         Image       Image       Image       Image       Image         Image       Image       Image       Image       Image         Image       Image       Image       Image       Image         Image       Image       Image       Image       Image         Image       Image       Image       Image       Image         Image       Image       Image       Image       Image         Image       Image       Image | i                           |
| Type here to search | 3 items 1 item selected 39.0 MB                                                                                                    | €39 PM<br>% 40 \$5/26/022 ₽ |

3. After the PCMTUNER software is installed, run it, and then go to register (after registering, please send your email to the seller to activate the software).

| PCMflash PCM Tuner  |                   |                        |
|---------------------|-------------------|------------------------|
| Scannatik           |                   |                        |
| This PC             |                   |                        |
| Recycle Bin         | Confirm           |                        |
| Microsoft<br>Edge   | Ves No            |                        |
| MPM Drivers         | Version : 1.2.6   |                        |
| MPM Drivers         |                   |                        |
| Type here to search | ↓ □ 2 ■ 🛱 🖬 😨 🧶 🗷 | へ 🌠 📾 🥡 (1)) 😚 6:42 PM |

| PCMTlash PCM Tuner                                                                                                    |                                                                                                    |                      |
|----------------------------------------------------------------------------------------------------|----------------------------------------------------------------------------------------------------|----------------------|
| Scannetik                                                                                                    | I Registration -                                                                                                    | • ×                  |
| This PC                                                                                                    | Full Name xny360<br>Company Name xny<br>Email 2355<br>Phone 13<br>Country China v                                                                                                    |                      |
| Edge<br>MPM Drivers                                                                                                    | Submit Close                                                                                                    |                      |
| MPM Drivers                                                                                                    |                                                                                                    | へ 🌠 🖮 🧟 di) 645 PM 📑 |
|                                                                                                    |                                                                                                    |                      |
| PCMflash PCM Tuner                                                                                                    |                                                                                                    |                      |
| PCMflash PCM Tuner                                                                                                    | Z Registration -                                                                                                    | • ×                  |
| PCMHlash PCM Tuner<br>Scanmatik                                                                                                    | User Registration                                                                                                    |                      |
| PCMTlash<br>PCMTuner<br>Canmatik<br>Canmatik<br>This PC<br>This PC                                                                                                    | ✓     ✓     ✓     ✓     ✓     ✓     ✓      User Registration                                                                                                    |                      |
| PCMTlash PCM Tuner                                                                                                    | Eline Internation                                                                                                    |                      |
| PCMHlash PCM Tuner   Scannatik   Prins PC   Prins PC   Prins PC   Prins PC   Prins PC   Prins PC   Prins PC   Prins PC   Prins PC   Prins PC   Prins PC   Prins PC   Prins PC   Prins PC   Prins PC   Prins PC   Prins PC   Prins PC   Prins PC   Prins PC   Prins PC   PCM Drivers | Image: Segistration         Full Name         Image: Superstrate of the set of the set of the |                      |

4. After activation, connect the MPM device to the computer via the usb cable and install the driver (Driver official website download link: www.tuner-box.com).

| 🛃 Computer Management                                                                                                    |                                                                                                    | – 🗆 ×                                                                     |             |
|----------------------------------------------------------------------------------------------------|----------------------------------------------------------------------------------------------------|---------------------------------------------------------------------------|-------------|
| File Action View Help                                                                                                    |                                                                                                    |                                                                           |             |
|                                                                                                    | 💯   🖡 🗙 🖲                                                                                                    |                                                                           |             |
| Computer Management (Local                                                                                                    | × 是 DESKTOP-M561M8M                                                                                                    | Actions                                                                   |             |
| V 🎇 System Tools                                                                                                    | > 🖬 Audio inputs and outputs                                                                                                    | Denice Manager                                                            |             |
| > 🕑 Task Scheduler                                                                                                    | > 🗃 Batteries                                                                                                    | Mars Astissa                                                              |             |
| Sc > I Event Viewer                                                                                                    | > 🕴 Bluetooth                                                                                                    | Wore Actions                                                              |             |
| > 2 Shared Polders                                                                                                    | > Disk drives                                                                                                    |                                                                           |             |
| >    Performance                                                                                                    | > 🕎 Display adapters                                                                                                    |                                                                           |             |
| - Device Manager                                                                                                    | > PVD/CD-ROM drives                                                                                                    |                                                                           |             |
| Storage                                                                                                    | > 🛄 Guardant dongles                                                                                                    |                                                                           |             |
| Services and Applications                                                                                                    | IDE ALA/ALAPI Controllers     IEEE 1394 host controllers                                                                                                    |                                                                           |             |
|                                                                                                    | > 🔤 Keyboards                                                                                                    |                                                                           |             |
|                                                                                                    | > 📗 Mice and other pointing devices                                                                                                    |                                                                           |             |
|                                                                                                    | > 📲 Modems                                                                                                    |                                                                           |             |
| Re                                                                                                    | > Potwork adapters                                                                                                    |                                                                           |             |
|                                                                                                    | ✓ V Other devices                                                                                                    |                                                                           |             |
|                                                                                                    | W HP Tuners Undate driver                                                                                                    |                                                                           |             |
|                                                                                                    | Print queues Disable device                                                                                                    |                                                                           |             |
| 3                                                                                                    | Processors     Uninstall device                                                                                                    |                                                                           |             |
| M                                                                                                    | > 🗐 SD host adapt                                                                                                    |                                                                           |             |
|                                                                                                    | Scan for hardware changes                                                                                                    |                                                                           |             |
|                                                                                                    | Sound video                                                                                                    |                                                                           |             |
|                                                                                                    | > 🔓 Storage controllers                                                                                                    |                                                                           |             |
| MP                                                                                                    | > 🏣 System devices                                                                                                    |                                                                           |             |
|                                                                                                    | Viversal Serial Bus controllers                                                                                                    |                                                                           |             |
|                                                                                                    | Generic USB Hub     Generic USB Hub                                                                                                    |                                                                           |             |
|                                                                                                    | Intel(R) 5 Series/3400 Series Chipset Family USB Enhanced Host Controller - 3B34                                                                                                    | -                                                                         |             |
|                                                                                                    | Intel(R) 5 Series/3400 Series Chipset Family USB Enhanced Host Controller - 3B3C                                                                                                    |                                                                           |             |
| MP < >                                                                                                    | USB Composite Device                                                                                                    | ~                                                                         |             |
| Launches the Update Driver Wizard f                                                                                                    | or the selected device.                                                                                                    |                                                                           |             |
|                                                                                                    |                                                                                                    |                                                                           |             |
|                                                                                                    |                                                                                                    |                                                                           | 6:55 PM     |
|                                                                                                    |                                                                                                    |                                                                           | 5/26/2022 🔞 |
|                                                                                                    |                                                                                                    |                                                                           |             |
|                                                                                                    |                                                                                                    |                                                                           |             |
| Computer Management                                                                                                    |                                                                                                    | - 🗆 X                                                                     |             |
| Ele Action View Help                                                                                                    |                                                                                                    | - 🗆 X                                                                     |             |
| File Action View Help                                                                                                    |                                                                                                    | - 🗆 X                                                                     |             |
| File Action View Help                                                                                                    |                                                                                                    | ×                                                                         |             |
| File Action View Help                                                                                                    |                                                                                                    | Actions                                                                   |             |
| File Action View Help<br>File Action View Help<br>Computer Management (Loca<br>V § System Tools<br>) © Task Scheduler                                                                                                    | Image: Sector P-MS61M8M       >        Audio inputs and outputs       >                                                                                                    | Actions     Actions                                                       |             |
| Computer Management<br>File Action View Help<br>← ← 20 m 10 m 10 m<br>Computer Management (Loca<br>↓ ③ Task Scheduler<br>↓ ④ Task Scheduler<br>↓ ④ Event Viewer                                                                                                    | Image: Sector - MS61M8M       > Image: Sector - MS61M8M       > Image: Sector - MS61M8M       > Image: Sector - Sector - Secto                                                                            | Actions           Actions           Device Manager           More Actions |             |
| Computer Management<br>File Action View Help<br>Computer Management (Local<br>V) System Tools<br>> © Task Scheduler<br>> @ Schart Fools<br>> @ Stark Orders<br>> @ Schart Foolders                                                                                                    | Image: Sector PMS61M8M       > Image: Audio inputs and outputs       > Image: Sector PMS61M8M       > Image: Sector PMS61M8M       > Image                                                                                                    | Actions<br>Device Manager<br>More Actions                                 |             |
| Computer Management<br>File Action View Help<br>Computer Management (Loca<br>V) System Tools<br>V) System Tools<br>V) System | Image: Set of the set of the set of t          | Actions     Device Manager     More Actions     X                         |             |
| Computer Management       File Action View Help                                                                                                    |                                                                                                    | Actions      Device Manager      More Actions      X                      |             |
| Computer Management<br>File Action View Help<br>Computer Management (Loca<br>Computer Management (Loca<br>System Tools<br>Computer Management (Loca<br>System Tools<br>Computer System Tools<br>Computer System Tools<br>Computer System                                                                                       |                                                                                                    | Actions<br>More Actions  X                                                |             |
| Computer Management<br>File Action View Help<br>File Action View Help<br>File Action View Help<br>File Action View Help<br>Start Scheduler<br>Start Scheduler<br>Scheduler<br>Scheduler<br>Sche                                                  |                                                                                                    | Actions<br>Device Manager<br>More Actions                                 |             |
| Computer Management<br>File Action View Help<br>Computer Management (Loca<br>V § System Tools<br>Computer Management (Loca<br>V § System Tools<br>Computer Management (Loca<br>V € Event Viewer<br>Stande Folders<br>V € Performance<br>Device Management<br>V € Storage<br>Computer Management<br>Services and Applications                                                                                                    |                                                                                                    | Actions Device Manager More Actions X                                     |             |
| Computer Management<br>File Action View Help<br>Computer Management (Loca<br>System Tools<br>Computer Management (Loca<br>System Tools<br>Computer Management<br>System Tools<br>System Tools<br>System                                                                                                 |                                                                                                    | Actions<br>Device Manager Actions                                         |             |
| Computer Management<br>File Action View Help<br>Computer Management (Loca<br>System Tools<br>Oraci System Tools<br>Oraci System Tools<br>Oraci System Viewer<br>System Viewer<br>Oraci Viewer Viewer<br>Oraci Viewer<br>Oraci Viewer Viewer<br>Oraci Viewer<br>Oraci Viewer<br>Or                                                                                                    |                                                                                                    | Actions<br>More Actions  X                                                |             |
| Computer Management<br>File Action View Help<br>Computer Management (Local<br>System Tools<br>Computer Management (Local<br>System Tools<br>Computer Management<br>Soft Shared Folders<br>Shared Folders<br>Device Manager<br>Compared Units and Groups<br>Soft Shared Folders<br>Device Manager<br>Storage<br>Disk Management<br>Services and Applications                                                                                                    |                                                                                                    | Actions<br>Device Manager A<br>More Actions                               |             |
| Computer Management<br>File Action View Help<br>File Action View Help<br>Source Management (Local<br>Source Management (Local<br>Source Management (Local<br>Source Management)<br>Source Management<br>Source Management<br>Source Source and Applications                                                                                                    |                                                                                                    | Actions<br>Device Manager<br>More Actions                                 |             |
| Re       Action       View       Help         File       Action       View       Help         Image: Second Second Se                                                                                                    |                                                                                                    | Actions<br>More Actions  X                                                |             |
| Computer Management<br>File Action View Help<br>Computer Management (Local<br>System Tools<br>Computer Management (Local<br>System Tools<br>Computer Management<br>Shared Folders<br>Computer Viewer<br>Shared Folders<br>Computer Management<br>Disk Management<br>Services and Applications<br>Re                                                                                                    |                                                                                                    | Actions<br>Device Manager A<br>More Actions X                             |             |
| Computer Management<br>File Action View Help<br>Computer Management (Loca<br>Source Star Scheduler<br>Source Star Scheduler<br>Source Star Folders<br>Source Star Folders<br>Source Star Scheduler<br>Source Star Folders<br>Source Star Folders<br>Source Star Scheduler<br>Source Star Folders<br>Source Star Scheduler<br>Source Star Folders<br>Source Star Scheduler<br>Source Star Scheduler<br>Scheduler<br>Scheduler<br>Sc                                                                      |                                                                                                    | - C X                                                                     |             |
| Computer Management<br>File Action View Help<br>Computer Management (Loca<br>Computer Management (Loca<br>System Tools<br>Computer Management<br>System Tools<br>System Tools<br>Computer Management<br>System Cool Users and Groups<br>System Cool Users and Groups<br>System Cool Users and System Cool Users<br>System Cool Users and System Cool Users<br>System Cool Users<br>System Cool User                                                                                                    |                                                                                                    | Actions<br>Device Manager  More Actions  X                                |             |
| Re                                                                                                    |                                                                                                    | Actions<br>Device Manager A<br>More Actions X                             |             |
| Computer Management<br>File Action View Help<br>Computer Management (Loca<br>Second Second S                                                                                                    |                                                                                                    | Actions<br>Device Manager  More Actions                                   |             |
| Computer Management<br>File Action View Help<br>Computer Management (Loca<br>System Tools<br>System Tools<br>S                                                                                          |                                                                                                    | Actions<br>Device Manager  More Actions  X                                |             |
| Computer Management<br>File Action View Help<br>Computer Management (Local<br>Computer Management (Local<br>Computer Management (Local Users and Groups<br>Computer Viewer<br>Computer Viewer<br>Computer Viewer<br>Computer Management<br>Computer Viewer<br>Storage<br>Computer Viewer<br>Storage<br>Storage<br>Storage<br>Stora                        |                                                                                                    | Actions<br>More Actions  X                                                |             |
| Computer Management<br>File Action View Help<br>Computer Management (Loca<br>Source Star Scheduler<br>Computer Management (Loca<br>Computer Management (Loca<br>Computer Management)<br>Computer Management<br>Computer Management<br>Compute                                                                                                    |                                                                                                    | Actions<br>Device Manager A<br>More Actions >                             |             |
| Computer Management<br>File Action View Help<br>Second Second Second Second<br>Second Second Second Second Second Second<br>Second Second Secon                                                                                                    |                                                                                                    | Actions<br>Device Manager  More Actions  X                                |             |
| Computer Management<br>File Action View Help<br>Computer Management (Local<br>Source Star Scheduler<br>Event Viewer<br>Event Viewer<br>Source Star Scheduler<br>Source Management<br>Source Star Scheduler<br>Source Management<br>Source Star Scheduler<br>Source Star Scheduler<br>Source Management<br>Source Star Scheduler<br>Re                                                                                                    |                                                                                                    | Actions<br>Device Manager  More Actions  X                                |             |
| Computer Management<br>File Action View Help<br>Computer Management (Local<br>Computer Management (Local<br>Computer Management (Local<br>Computer Management<br>Storage<br>Computer Viewer<br>Storage<br>Computer Viewer<br>Storage<br>Storage<br>Storage<br>Computer Viewer<br>Storage<br>Storage<br>Stora      |                                                                                                    | Actions<br>Device Manager  More Actions                                   |             |
| Re                                                                                                    |                                                                                                    | Actions<br>Device Manager  More Actions                                   |             |
| Computer Management File Action View Heip Second Second S                                                                                                    | DESKTOP-MS61M8M Audio inputs and outputs Bluetooth Update Drivers - HP Tuners MPVI Browse for drivers on your composition of the second second se                        | Actions<br>Device Manager<br>More Actions +<br>X                          |             |
| If if Action View Heip         If if Action View Heip         If if Action View Heip         If Computer Management (Local         If Exercise Controls         If Exercise Controls                                                                                                    | DESTOP-M561M8M     Audio inputs and outputs     Audio inputs and outputs     Bisected     Destance     Destancee     Destance     Destancee     Destanceestancee     Destanceestancee     Destanceestanceestanceestanc | Actions     Device Manager     More Actions     *                         |             |
| Computer Management<br>File Action View Help<br>Computer Management (Loca<br>Source Start Tools<br>Computer Management (Loca<br>Source Start Scheduler<br>Computer Management (Loca<br>Computer Management (Loca<br>Device Manager<br>Computer Management<br>Device Manager<br>Computer Management<br>Source Manager<br>Computer Management<br>Source Manager<br>Computer Management<br>Source Manager<br>Computer Management<br>Source Manager<br>Computer Management<br>Source Manager<br>Computer Management<br>Source Manager<br>Mark Management<br>Source Manager<br>Mark Management<br>Source Manager<br>Mark Management<br>Source Manager<br>Mark Management<br>Source Manager<br>Mark Mark Mark Mark Mark Mark Mark Mark                                                                                                    | DESKTOP-MS61M8M Audio inputs and outputs Audio inputs and outputs Bluetooth Update Drivers - HP Tuners MPVI Browse for drivers on your computation set in this location: CuUser\u00edAdministrator\u00f5Desktop\u00edMPMDTV Search for drivers in this location: CuUser\u00edAdministrator\u00e5Desktop\u00edMPMDTV Search for drivers in this location: CuUser\u00edAdministrator\u00e5Desktop\u00edMPMDTV Search for drivers in this location: CuUser\u00edAdministrator\u00e5Desktop\u00edMPMDTV Search for drivers in this location: CuUser\u00edAdministrator\u00e5Desktop\u00edMPMDTV Work (E) Ubt me pick from a list of avai This list will show worklable drivers consisted systemed and description of a mddefined and description of a mddefined and descripti                                                                                                    | Actions More Actions X                                                    |             |

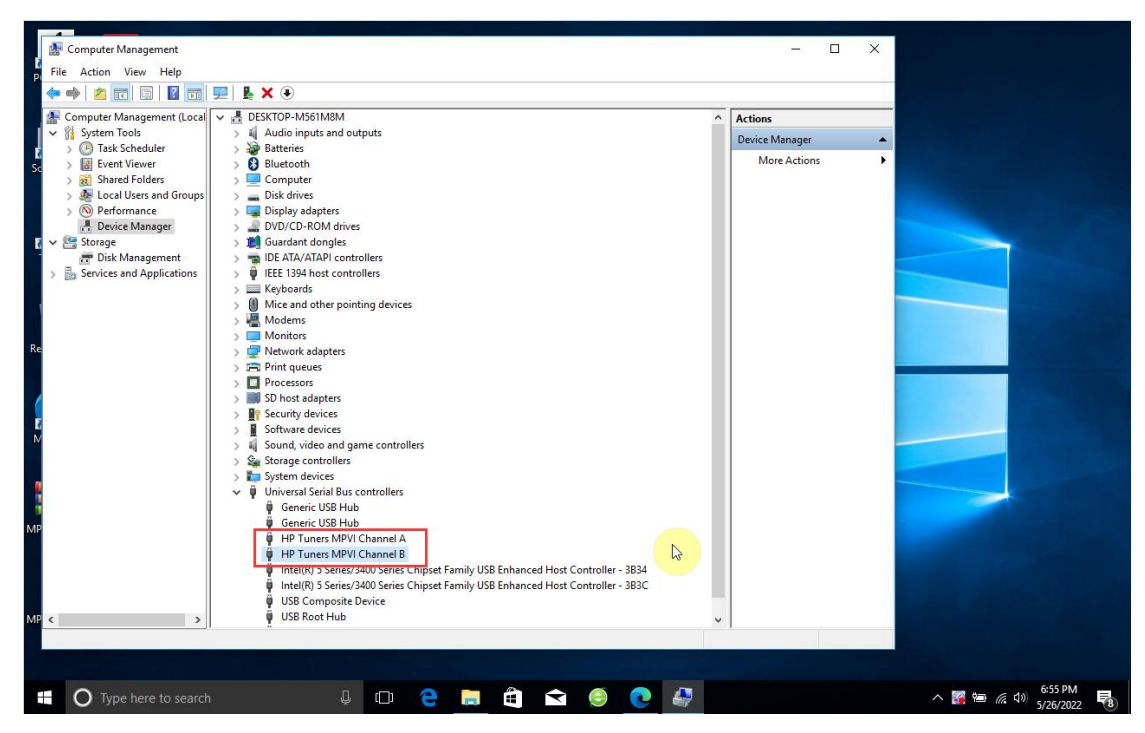

5. Please click the "MPM Plug" menu option, it will start the internal download, you

can get all the plug-in files.

|           |                                                                       | - 🗆 X                                                                         |
|-----------|-----------------------------------------------------------------------|-------------------------------------------------------------------------------|
| PCN       |                                                                       |                                                                               |
| Scar      | HOME                                                                  |                                                                               |
| Th        | ECU OPERATIONS<br>Select a vehicle then read. write or modify its ECU | MASTER OPERATIONS<br>View list then decrypt or encrypt slave's maps or backup |
| Recy      | News<br>Get Latest News                                               | MPM, Plug<br>All GM Dop read and write solutions, direct edit files           |
| Mic<br>Ec | Scanners<br>Log engine and gearbox data for tuner                     | Metrotech Plug<br>MD1 MG1 EDC16 VAG MED9.1 solution                           |
| П         |                                                                       |                                                                               |
| мрм       |                                                                       |                                                                               |
|           | enal number: 20222248 Version: 1.2.6                                  | Valid till: 27 May 2023                                                       |
|           | 🔘 Type here to search 🛛 📮 🛱 j                                         | 숙 🌔 🙋 🦨 🛛 😽 🗧 🌀 🖓 5/26/2022                                                   |

| PCN               | PCM PCMTUNER                                                                                                    | -                                | □ ×           |
|-------------------|----------------------------------------------------------------------------------------------------|----------------------------------|---------------|
| <b>Scan</b>       | НОМЕ                                                                                                    |                                  |               |
| ra <b>n</b><br>Th | ECU OPERATIONS     MASTER OPERATION       Select a vehicle then read, write or modify its ECU.     View list then decrypt or encrypt or encry | DNS<br>pt slave's maps or backup |               |
| Recy              | Downloaded 111.96MB of 179.19MB (62.48 %)           Get Latest News         All GM cars OBD read and write                                                                                                    | te solutions, direct edit files  |               |
| Micr<br>Ec        | Scanners     Metrotech Plug       Log engine and gearbox data for tuner     MD1 MG1 EDC16 VAG MED9.1                                                                                                    | (Coming soon)                    |               |
| мрм               | Setial number: 20222248 Vourine : 1.26                                                                                                    | Valid 6                          | 1-27 May 2023 |
|                   | Senantoniter - 20222200 Velsion - 1.20                                                                                                    | · Wald u                         | 7:09 PM       |

6. After the download is complete, please restart the PCMTUNER software, then click "MPM Plug", fill in the activation password again, and you can obtain the activation password in the following two ways:

(1) Open the official website (www.tuner box.com) , foreign customers can add technical staff's "whatapp" number and send Hardware ID to them to get activation password.

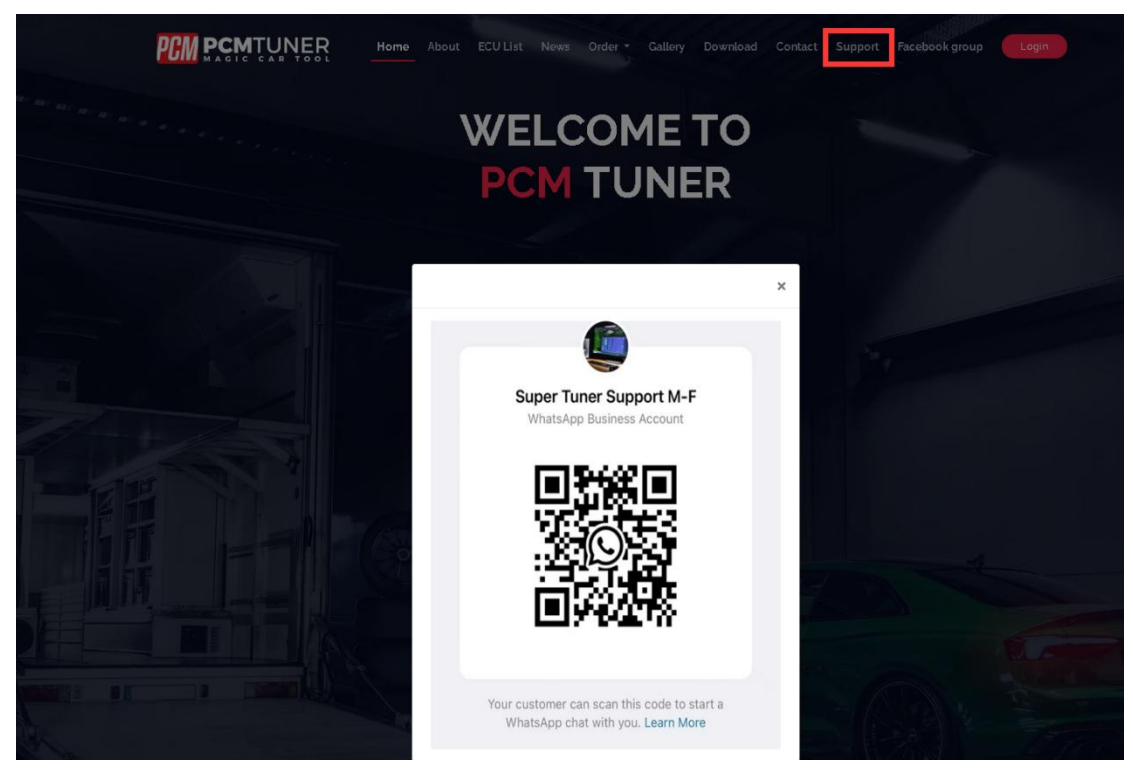

If you are a Chinese user, please contact your seller, then send the Hardware ID, and you will receive an activation password.

| 61575-F3F60-             |   | R |
|--------------------------|---|---|
| Registration Information | 2 |   |
| (ey                      |   |   |
|                          |   |   |

(2) Log into the website www.tuner-box.com, (the account number is your email + serial number), click "Create nes ticket" and enter the Hardware ID to submit the activation. The engineer will send you an activation code within 24 hours. After obtaining the activation password, please operate as shown below:

| PCM PCMTUNER                                                                                                    |                                                                      |                                                |                       |                            |               |                                            |                                    |                     |
|----------------------------------------------------------------------------------------------------|----------------------------------------------------------------------|------------------------------------------------|-----------------------|----------------------------|---------------|--------------------------------------------|------------------------------------|---------------------|
| HOME                                                                                                    |                                                                      |                                                |                       |                            |               |                                            |                                    |                     |
| ECU OPERATIONS                                                                                                    |                                                                      |                                                | MASTER OPE            | RATION                     | s             |                                            |                                    |                     |
| Select a vehicle then read, write                                                                                                    | or modify its ECU                                                    |                                                | View list then decryp | ot or encrypt s            | lave's maps   | or backup                                  |                                    |                     |
| News                                                                                                    |                                                                      |                                                | MPM Plug              |                            |               |                                            |                                    |                     |
| Get Latest News                                                                                                    |                                                                      |                                                | All GM cars OBD read  | d and write so             | lutions, dire | ect edit files                             |                                    |                     |
| Scanners<br>Log engine and gearbox data fo                                                                                                    | Serial num                                                           | ber:2022                                       | tech Pl               | <b>ug</b><br>NG MED9.1 sol | (Coming       | g soon)                                    |                                    |                     |
|                                                                                                    |                                                                      | _                                              |                       |                            |               |                                            |                                    |                     |
|                                                                                                    |                                                                      |                                                |                       |                            |               |                                            |                                    |                     |
| rial number : 2022 Versio                                                                                                    | n:126                                                                |                                                |                       |                            |               |                                            | Valid tilt                         | 27 May 2            |
|                                                                                                    |                                                                      |                                                |                       |                            |               |                                            |                                    |                     |
|                                                                                                    |                                                                      |                                                |                       |                            |               |                                            |                                    |                     |
|                                                                                                    |                                                                      |                                                |                       |                            |               |                                            |                                    |                     |
| ₩ PC Tuner-login x +                                                                                                    |                                                                      |                                                |                       |                            |               | 0 10 25                                    | ~ @                                | - 0                 |
| PC Tuner-login x +     A Not secure   www      M                                                                                                    | -<br>.tuner-bax.com/login                                            | Home A                                         | ubout ECU List Now    | /s Order <del>*</del>      | Gallery       | P A <sup>th</sup> t <b>∂</b><br>Contact F  | t <sup>f</sup> ≣ (j<br>acebook gro | - 0<br>8 (2)<br>up  |
| PC Tuner-login     x       Image: Second second seco                                         | -<br>.tuner-bax.com/login                                            | Home A                                         | bout ECU List Now     | rs Order +                 | Gallery       | ନ A <sup>ta</sup> ଦିତ<br>Contact f         | र्द≣ सि                            | - 0<br>9 (2)<br>up  |
| PC Tuner-login     x       Y     A Not secure       WWW       PCM       CMTUNER       CMTUNER       CMTUNER                                                                                                    | -<br>.tuner-box.com/login<br>gin to Support Ticket                   | Home A                                         | sbout ECUList Now     | rs Order <del>-</del>      | Gallery       | ନ A <sup>th</sup> ଦି <b>ର</b><br>Contact F | र्द्र≢िह<br>acebook gro            | – Ф<br>В            |
| PC Tuner-login     ×       W     Mot secure       WWW       PCM       PCM       Control of the secure                                                                                                    | -<br>.tuner-box.com/login<br>gin to Support Ticket<br>E-Mail Address | Home #                                         | ubout ECU List Now    | rs Ordor -                 | Gallery       | ନ A <sup>th</sup> ପିତ<br>Contact F         | री≢ हि                             | - 0°<br>B (2)<br>up |
| PC Tuner-login     x       X     A Not secure       WWW       PCM       CENTUNER       CULC       Lor                                                                                                    | -<br>.tuner-box.com/login<br>gin to Support Ticket<br>E-Mail Address | Home A<br>235521                               | ibout ECU List Now    | rs Ordor +                 | Gallery       | ହ A <sup>th</sup> ଦିନ<br>Contact F         | tî≡ G                              | – 0<br>b 2          |
| Image: Second second second          | tituner-box.com/login<br>gin to Support Ticket<br>E-Mail Address     | Home A<br>235521                               | bout ECU List Now     | rs Order •                 | Gattory       | ନ A <sup>th</sup> ହିନ୍ତି<br>Contact F      | ्री≣ि सि                           | - 0<br>9 2          |
| PC Tuner-login x ↑     Not secure www      WM      COM     COM | ain to Support Ticket<br>E-Mail Address                              | Home A<br>23552<br>Remember Me<br>Login Forgot | ubout ECU List Now    | rs Order •                 | Gallery       | P A <sup>A</sup> 10<br>Contact F           | र्दा≊ एि<br>acebook gro            | – о                 |
|                                                                                                    | -<br>.tuner-box.com/login<br>gin to Support Ticket<br>E-Mail Address | Home A<br>23552<br>Remember Me<br>Login Forgot | Nout ECU List Now     | rs Ordor -                 | Gallory       | 2 A <sup>th</sup> Yes                      | t <sup>*</sup> ≣ @                 | - o                 |
|                                                                                                    | zin to Support Ticket                                                | Home A<br>23552<br>Remember Me<br>Login Forgot | ibout ECU List Now    | rs Ordor -                 | Gattery       | 2 A <sup>N</sup> Te                        | t2≊ ਵਿ                             | - 0                 |
|                                                                                                    | <br>.tuner-box.com/login<br>gin to Support Ticket<br>E-Mail Address  | Home A<br>235521<br>Cogin Forgot               | bout ECU List Now     | rs Ordor •                 | Gattory       | P A <sup>N</sup> Te                        | ्री≣ि सि                           | — Ф                 |

| PCMTuner-login                  | × + ~                               |                           |                            |                    | _                             | ٥                 | ×                                       |
|---------------------------------|-------------------------------------|---------------------------|----------------------------|--------------------|-------------------------------|-------------------|-----------------------------------------|
| ightarrow $ert$ tuner-box.co    | om/login                            |                           |                            | □ ☆                |                               | Ċ                 | ••                                      |
|                                 | <b>NER</b>                          | Home About ECU List       | News Order <del>-</del> (  | Gallery Contact Fa | acebook group                 |                   |                                         |
|                                 |                                     |                           |                            | 23552              | -                             |                   |                                         |
|                                 |                                     |                           |                            | Autor Carlos       |                               |                   |                                         |
| Active Tickets 0                | Completed Tickets                   |                           |                            |                    |                               |                   |                                         |
|                                 |                                     |                           |                            |                    |                               |                   |                                         |
| My Tickets                      |                                     |                           |                            | Create             | new ticket                    |                   |                                         |
| Show 10 🜩 entries               | ŝ                                   |                           |                            | Search:            |                               |                   |                                         |
| # ↑↓ Si                         | ubject 🌐 Status                     | 11 Last Updated           |                            | †↓ Agent           | †↓                            |                   |                                         |
|                                 | Ν                                   | o data available in table |                            |                    |                               |                   |                                         |
| Showing 0 to 0 of 0 ent         | ries                                |                           |                            | Pre                | evious Next                   |                   |                                         |
|                                 |                                     |                           |                            |                    |                               |                   |                                         |
|                                 |                                     |                           |                            |                    | To                            | The second second |                                         |
| in the second                   |                                     |                           |                            |                    |                               |                   |                                         |
| tuner-box.com/ticketit/tickets, | /create                             |                           |                            |                    | 7:1                           | 5 PM              |                                         |
| Type here to search             |                                     |                           |                            | ^ 🛚                | 9월 약 <sub>부</sub> 니 (19) 5/26 | 5/2022            | i                                       |
| PCMTuner-login                  | × + ×                               |                           |                            |                    | -                             |                   | and and and and and and and and and and |
|                                 |                                     |                           |                            | ¥ III              | - 1~                          | E                 |                                         |
|                                 | <b>NER</b>                          | Home About ECU List       | News Order - C             | Gallery Contact Fa | acebook group                 |                   |                                         |
| Subject:                        | мрм                                 |                           |                            |                    |                               |                   |                                         |
|                                 | A brief of your issue ticket        |                           |                            |                    |                               | _                 |                                         |
| Description:                    | » B <u>U</u> / 8 A * ≡ ≡            | ≡ · ⊞ · Go G Reg          | istration Dialog<br>are ID |                    | - • ×                         | 1                 |                                         |
|                                 | 61575-F3F60-A4DDB-96F48             | 61575                     | F3F60 A4DD8-96F48          | <u> </u>           | 6                             |                   |                                         |
|                                 | Describe your issue here in details | Registr                   | ration Information         | 3                  |                               |                   |                                         |
| Attach File:                    | Browse                              | Key                       |                            |                    |                               |                   |                                         |
|                                 |                                     |                           |                            |                    | 6                             |                   |                                         |
| Priority:                       | High V Cate                         | gory:                     |                            | Register           | Close                         |                   |                                         |
|                                 |                                     |                           |                            |                    |                               | -1                |                                         |
|                                 | Back Submit                         |                           |                            |                    |                               |                   |                                         |
|                                 |                                     |                           |                            |                    |                               |                   |                                         |

| 6              | 2 PCMTur          | her-login $\times$ + $\vee$         |                                      |                              |                                                       |                                                | -             |                  | ( |
|----------------|-------------------|-------------------------------------|--------------------------------------|------------------------------|-------------------------------------------------------|------------------------------------------------|---------------|------------------|---|
| $\leftarrow$ - | ⇒ Ü               | tuner-box.com/login                 |                                      |                              |                                                       | □ ☆                                            | = <i>l</i> ~  | ß.               |   |
|                | PCM               |                                     |                                      | Home About ECU Lis           | t News Order <del>-</del>                             | Gallery Contact F                              | acebook group |                  |   |
|                |                   |                                     |                                      |                              |                                                       | _                                              |               |                  |   |
|                | The tick          | et has been created!                |                                      |                              |                                                       |                                                | ×             |                  |   |
|                | Activ             | e Tickets 1 Completed T             | ickets 0                             |                              |                                                       |                                                |               |                  |   |
|                | My Tic            | ckets                               |                                      |                              |                                                       | Create                                         | new ticket    |                  |   |
|                | Show 10           | entries                             |                                      |                              |                                                       | Search:                                        |               |                  |   |
|                | #                 | †↓ Subject                          | 11 Status                            | 1 Last Updated               |                                                       | ↑↓ Agent                                       | ţ1            |                  |   |
|                | 158               | MPM                                 | New                                  | 2 seconds ago                |                                                       | admin                                          |               |                  |   |
|                | Showing 1         | to 1 of 1 entries                   |                                      |                              |                                                       | Previous                                       | 1 Next        |                  |   |
|                |                   |                                     |                                      |                              |                                                       |                                                | 1 To          | State Series     |   |
|                |                   | And and the second second           |                                      |                              |                                                       |                                                |               | 1-F1             |   |
|                | <b>)</b> Type her | e to search                         |                                      | ê 🖻 🖲 💽                      | 🛃 🖻 🖏                                                 |                                                | る 悟 宇 d » 5/  | 20 PM<br>26/2022 |   |
|                |                   |                                     | 2                                    | Mome About ECU Li            | ist News Order -                                      | Gallery Contact                                | book group    |                  |   |
|                |                   | Active Tickets 1 Comple             | eted Tickets 🕚                       |                              |                                                       |                                                |               |                  |   |
|                |                   | MPM                                 |                                      |                              |                                                       | Mark Co                                        | mplete        |                  |   |
|                |                   | Owner: 23552                        | -                                    | Responsible: ada             | nin                                                   |                                                |               |                  |   |
|                |                   | Status: New                         | -                                    | Category: Support            | t                                                     |                                                |               |                  |   |
|                |                   | Priority: High                      |                                      | Created: 2 hours             | ago Last Update: 1 hou                                | ir ago                                         |               |                  |   |
|                |                   |                                     |                                      |                              | Registration Dialog                                   |                                                | - 0           | ×                |   |
|                |                   | 61575-F3F60-A4DDB-96F48             |                                      |                              | Hardware ID<br>61575-F3F60-A4DDB-96F                  | 48 📥                                           |               | 2                |   |
|                |                   |                                     |                                      |                              | Registration Information                              |                                                |               |                  |   |
|                |                   |                                     |                                      |                              | Name<br>61575-F3F60-A4DDB-96F                         | 48                                             |               | 8                |   |
|                |                   |                                     |                                      |                              | Key<br>BDT7-Q7RJ-XSEZ-L4J5-G<br>WLYU-G5A3-B56G-699J-J | 378U-6KVY-S7FT-NS3F-R6FK-4EC<br>J4N3-3BE₩-J9GX | N-SQCB-CKYJ-  |                  |   |
|                | C                 | Comments                            |                                      |                              |                                                       | 4                                              |               |                  |   |
|                |                   | admin                               |                                      |                              |                                                       | Register                                       | Close         |                  |   |
|                |                   | BDT7-Q7RJ-XSEZ-L4J5-G7BU-6          | 8KVY-S7FT-NS3F-R6FK-4ECN-SQCB-       | CKYJ-WLYU-G5A3-B56G-699J-J41 | v3-3BEW-J9GX                                          |                                                |               | _                |   |
|                |                   | admin                               |                                      |                              |                                                       | 1                                              | hour ago      |                  |   |
|                |                   | this is for ID key , you need regis | iter this when you open the vom suit | software                     |                                                       |                                                |               |                  |   |
|                |                   | admin                               |                                      |                              |                                                       | 1                                              | hour ago      |                  |   |
|                |                   | 44ZTJ-J4TN4-X4434-XGEGO-4N          | 4SI3-4V4LY-F4T3L                     |                              |                                                       |                                                |               |                  |   |
|                | [                 | ≫ B <u>U</u> I <b>≣</b> A. •        | ≣ ≣ ≡ ™ œ ₽ ,                        | ■ X <>> ?                    |                                                       |                                                |               |                  |   |
|                |                   |                                     |                                      |                              |                                                       |                                                |               |                  |   |
|                |                   |                                     |                                      |                              |                                                       |                                                |               |                  |   |

| CM Lifer                                                                                                    | IRuners Mark Complete                                                                                                    |
|----------------------------------------------------------------------------------------------------|----------------------------------------------------------------------------------------------------|
| The second second secon | Responsible: admin<br>Category: Support<br>Created: 2 hours ago Last Update: 1 hour ago                                                                                                    |
| Comments                                                                                                    | Ror                                                                                                    |
| comments                                                                                                    |                                                                                                    |
| admin<br>BDT7-Q7RJ-XSEZ-L4J5-G7BU-6KVY-S7FT-NS3F-R6FK-4ECN-SQCB                                                                                                    | Application Keys are only used by Legacy MPVI interfaces, not MPVI2 interfaces. ×<br><u>Hease enter in your application key</u> .<br>• You alkould have received your application key to e mail after you placed your order or from the<br>reseler whom you placed your order through.                                                                                                    |
| admin<br>BDT7-Q7RI-XSEZ-L4/5-G78U-6KVY-S7FT-NS3F-R6FK-4ECN-SQCB<br>admin                                                                                                    | Application Keys are only used by Legacy MPVI interfaces, not MPVI2 interfaces.     X     Hease criter in your socilication key.     You should have received your application key via e real after you placed your order or from the reseler whom you placed your your application key, you can obtain it on the hybunen com website under Cuttomer Login.     You can other it with or without the ''s, it makes no difference.     if you do not have one, close the forms once.     if you do not have one, close the forms once.                                                                                                    |
| admin BDT7-Q7RJ-XSEZ-L4J5-G78U-6KVY-S7FT-NS3F-R6FK-4ECN-SQCB admin this is for ID key , you need register this when you open the vom suit                                                                                                    | Application Keys are only used by Legacy MPVI interfaces, not MPVI2 interfaces.<br><b>Hease creter in your application key</b> .<br>• You alknow have been over the Your application key, you can advant it on the hybunens com website under<br>• If you do not know your application key, you can advant it on the hybunens com website under<br>• If you do not know your application key, you can advant it on the hybunens com website under<br>• You can erfert it with on without the -3, it makes no difference.<br>• You can erfert it with on without the -3, it makes no difference.<br>• You can erfert it with used by dider MPVI interfaces, not by carrent MPVI2 interfaces.<br>• Interface: ID Application Key<br>IdaZTJ - J4TM4 - X4434 - XGCEQO - 4NSI3 - 4V4LY - F4T3L                                                                                                    |
| admin BDT7-Q7RJ-XSEZ-L4J5-G78U-6KVY-S7FT-NS3F-R6FK-4ECN-SQCB admin this is for ID key , you need register this when you open the vcm suit admin 44ZTI-J4TN4-X4434-XGEGO-4NSI3-4V4LY-F4T3L                                                                                                    | Application Keys are only used by Legacy MPVI interfaces, not MPVI2 interfaces.       X         Hease certer in your application key.       • and after you placed your order for home.         • You alhoud have received your application key, you can obtain it on the highurens com website under class.       • if you do not hrow your application key, you can obtain it on the highurens com website under class.         • You are netter twith or without the -3s, makes no difference.       • if you do not have one, close this form to enter demo mode.         • You do not have one, close this form to enter demo mode.       • Goolecation Key         • If you do not have one, close this form to enter demo mode.       • If you do not have one, close this form to enter demo mode.         • If you do not have one, close this form to enter demo mode.       • If you do not have one, close this form to enter demo mode.         • If you do not have one, close this form to enter demo mode.       • If you do not have one, close this form to enter demo mode.         • If you do not have one, close this form to enter demo mode.       • If you do not have one, close this form to enter demo mode.         • If you do not have one, close this form to enter demo mode.       • If you do not have one, close this form to enter demo mode.         • If you do not have one, close this form to enter demo mode.       • If you do not have one, close this form to enter demo mode.         • If you do not have one, close this form to enter demo mode.       • If you do not have one, close thave one, close this form to enter demo mod |